取り付け確認・調整

接続したナビゲーションで、確認してください。(本機のみでは確認できません。) ※確認を行う前に、本機にmicroSDHCメモリーカードが挿入されているか確認してください。 (例: CN-RX01D) 車のエンジンをかける。(ACCをONにする。) :本機とナビゲーションの電源が入り、常時録画を開始します。 (本機のLEDランプが緑色に点灯します。) 2 警告画面の注意事項を確認して、 確認 をタッチする。 :現在地画面(自重位置)が表示されます。 3 ナビゲーションのMENUを押す。 情報・設定 ➡ 情報 ➡ ドライブレコーダー をタッチする。 : ドライブレコーダー画面が表示されます。 ※ドライブレコーダー画面を表示しているときは常時録画が一時停止します。 (本機のLEDランプが緑色に点滅します。) また、ナビゲーションでオーディオ機能を利用している場合はオーディオ OFF になります。 ドライブレコーダー画面 カメラモニターをタッチする。 情報>ドライブレコーダー ◀ 戻る : カメラモニター画面が表示されます。 カメラモータ  $(\mathbf{b})$ 再生 設定 6 映像を見ながらカメラの取り付け角度を 録画範囲のイメージ 確認・調整する。 ボンネットの両端 ※前方および車のボンネットの両端が 映るように調整してください。 ボンネットー ダッシュボード カメラロックツマミを本締めして、カメラ角度を完全に固定する。 P.14 ※固定が完了したら、カメラモニター画面の 戻る をタッチしてください。 8 ドライブレコーダー画面の 設定 をタッチして、 ドライブレコーダー設定の【取付調整】と【SDカードの初期化】を行う。 译 P.19

17